### **PAXpress User Manual**

v1.0

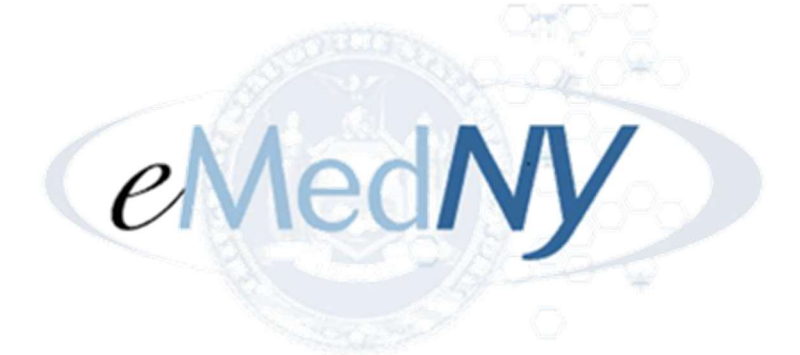

Prepared By: Acentra Health 1600 Tysons Blvd, 10<sup>th</sup> Floor McLean, VA 22102

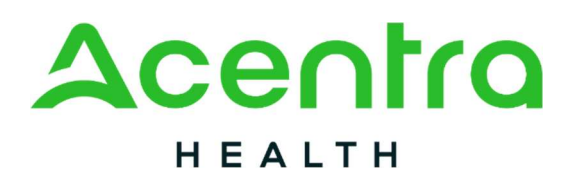

November 18, 2024

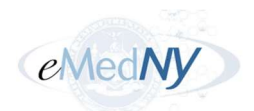

# **Table of Contents**

| Preface                                        | 1  |
|------------------------------------------------|----|
| Purpose and Scope                              | 1  |
| Document Conventions                           | 1  |
| Audience                                       | 1  |
| Application Requirements                       | 1  |
| Resources                                      | 2  |
| Chapter 1 – Accessing the PAXpress Application | 3  |
| Chapter 2 – Searching for Clients              | 6  |
| 2.1 Search for Client Page                     | 6  |
| 2.1.1 Fields and Buttons                       | 7  |
| 2.2 Client Search Results                      |    |
| 2.2.1 Fields and Buttons                       | 9  |
| Chapter 3 – Creating a Pharmacy PA Request     | 10 |
| 3.1 Pharmacy PA Request                        | 10 |
| 3.1.1 Fields and Buttons                       | 11 |
| 3.2 PA Request Dialog                          | 12 |
| Chapter 4 – Creating a PAD Request             | 14 |
| 4.1 PAD PA Request Page                        | 14 |
| 4.1.1 Fields and Buttons                       | 15 |
| 4.2 PA Request Dialog                          | 16 |
| Chapter 5 – PA Creation Results                | 17 |
| 5.1 Approved PA Results                        | 18 |
| 5.2 Existing Open PA                           |    |
| 5.3 PA Not Required                            | 20 |
| 5.4 Request Not Approved – Not Certified       | 21 |
| 5.4.1 Modify Request                           |    |
| Chapter 6 – Acronyms                           | 23 |
| Appendix A – HIPAA Security and Privacy        | 23 |
| Appendix B – Version History                   | 25 |

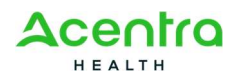

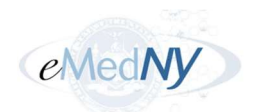

# Figures

| Figure 1. eMedNY Site                                      | 3  |
|------------------------------------------------------------|----|
| Figure 2. PAXpress Home Page                               | 4  |
| Figure 3. Login Page                                       | 5  |
| Figure 4. Search for Client Page                           | 6  |
| Figure 5. Search for Client Page - Errors                  | 7  |
| Figure 6. Returned Client Record                           | 8  |
| Figure 7. PAXpress Approved PAD PAs                        | 8  |
| Figure 8. Client Not Found Error                           | 9  |
| Figure 9. Pharmacy PA Request Page                         | 11 |
| Figure 10. PA Request Dialog – Cancel or Confirm           | 12 |
| Figure 11. PA Request Dialog – Failed Validation           | 13 |
| Figure 12. PAD PA Request Page                             | 15 |
| Figure 13. Results – Approved Pharmacy PA Request          | 18 |
| Figure 14. Results – Approved PAD PA Request               | 19 |
| Figure 15. Results – Existing Open PA                      | 20 |
| Figure 16. Results – PA Not Required                       | 21 |
| Figure 17. Results – Request Not Approved – Not Certified  | 21 |
| Figure 18. Results – Modify Pharmacy PA Request for Client | 22 |

# Tables

| Table 1. Fields and Buttons – Search for Client Page   | 7  |
|--------------------------------------------------------|----|
| Table 2. Fields and Buttons – Client Search Results    | 9  |
| Table 3. Fields and Buttons – Pharmacy PA Request Page | 11 |
| Table 4. Fields and Buttons – PAD PA Request Page      | 15 |
| Table 5. Acronyms                                      | 23 |

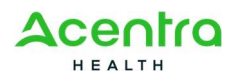

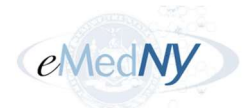

# Preface

### **Purpose and Scope**

PAXpress® is designed for providers to request a prior authorization (PA) from New York State Medicaid. This manual is designed specifically for providers to explain the following steps in using the PAXpress application:

- Logging in
- Requesting a Pharmacy PA
- Requesting a Practitioner Administered Drug (PAD) PA
- Understanding the PA request results

Each section includes screenshots, field definitions, and instructions on how to perform the various tasks.

### **Document Conventions**

- The terms "you" and "user" in this document refer to the PAXpress users.
- Menus, menu options, tabs, fields, drop-down list options, buttons, links, sections, and page names appear in **bold** font.
- A Note, representing additional information related to a topic or concept, is presented in the following style:

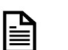

This is a note.

### Audience

This user manual is intended for New York State (NYS) Medicaid-enrolled prescribers.

### **Application Requirements**

The New York State Department of Health (NYS DOH) requires that all providers have an active account with the electronic Provider Assisted Claim Entry System (ePACES), a component of the electronic Medicaid system of New York, eMedNY.

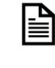

An Electronic Transmitter Identification Number (ETIN) must be obtained prior to enrollment.

The requirements for using ePACES and PAXpress include:

 An internet browser supporting 128-bit encryption with JavaScript and cookies enabled – Microsoft Edge, Firefox, Chrome, or Safari.

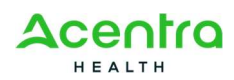

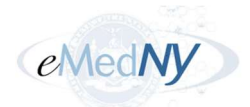

• Operating systems – Microsoft Windows, Mac OS, or Linux

To take advantage of ePACES, providers need to follow an enrollment process. Additional enrollment information is available at <u>www.emedny.org</u> or by selecting this link:

https://www.emedny.org/HIPAA/QuickRefDocs/ePACES-Enrollment Overview.pdf

### Resources

For questions pertaining to PAXpress application functionality or ePACES enrollment, call the eMedNY Call Center at 1-800-343-9000.

For questions related to clinical criteria parameters and requirements for drugs subject to prior authorization, call the NYRx Pharmacy Prior Authorization Call Center at 1-877-309-9493.

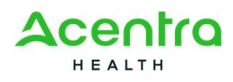

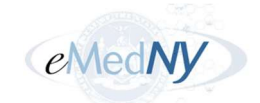

# **Chapter 1 – Accessing the PAXpress Application**

To access the application:

- 1. Go to <u>www.emedny.org</u>.
- 2. Select PAXpress® from the list on the right side of the page:

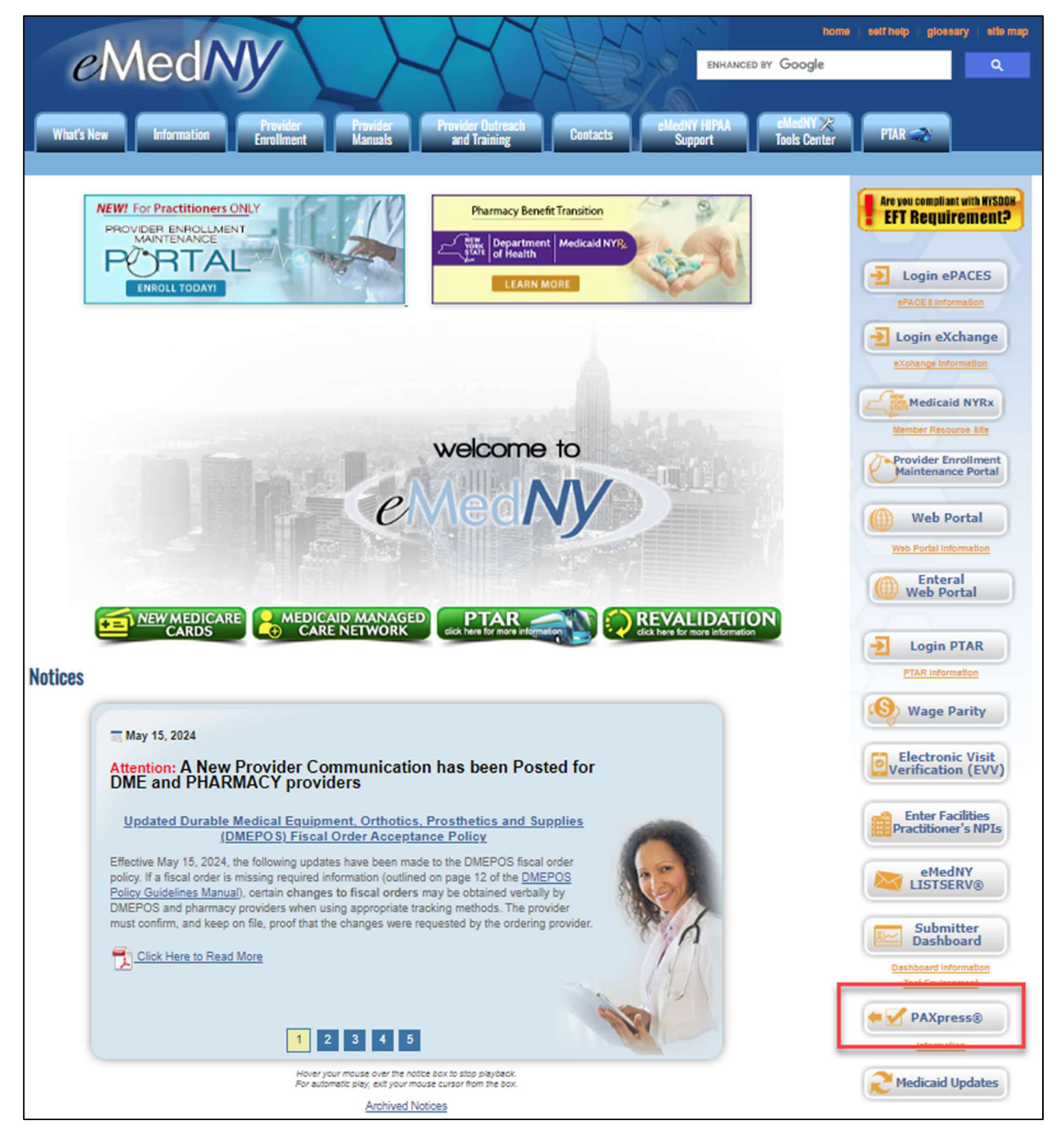

Figure 1. eMedNY Site

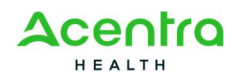

### PAXpress User Manual v1.0

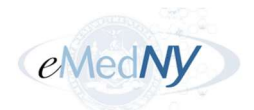

Additionally, you can access PAXpress by using the following links:

- <u>https://newyork.fhsc.com</u> Select the **PAXpress** link from the **Quick Links** menu tab.
- <u>https://epaces.emedny.org/</u>
- <u>https://paxpress.nypa.hidinc.com</u>

The PAXpress home page opens:

| PAXPRESS <sup>™</sup>                                  |                                                                                                    | - Login |
|--------------------------------------------------------|----------------------------------------------------------------------------------------------------|---------|
| Home New Request                                       |                                                                                                    |         |
| Pharmacy                                               |                                                                                                    |         |
| NYRx Pharmacy Programs                                 | New Announcement By ADMIN on 03/18/2024                                                                             |         |
| NYRx Preferred Drug List<br>(Outpatient)               | This is a test. I would like to see now it snows in the annoucement region, <b>yes</b> .<br>This is the second row. |         |
| NYRx, Medicaid Pharmacy List of<br>Reimbursable Drugs  |                                                                                                    |         |
| eMedNY                                                 |                                                                                                    |         |
| NYRx Education and Outreach                            |                                                                                                    |         |
| Practitioner Administered                              |                                                                                                    |         |
| Practitioner Administered Drug<br>Search Tool          |                                                                                                    |         |
| Practitioner Administered Drug<br>Policies and Billing |                                                                                                    |         |
| General Information                                    |                                                                                                    |         |
| Drug Utilization Review Program                        |                                                                                                    |         |
| Important Provider<br>Communications                   |                                                                                                    |         |
| Medicaid Update                                        |                                                                                                    |         |
| PAXpress User Manual                                   |                                                                                                    |         |
|                                                        | © 2024 Acentra Health. All rights reserved.                                                                         | $\cap$  |

Figure 2. PAXpress Home Page

This page contains four sections:

- **Pharmacy**: this section contains links to pharmacy sites of interest for providers.
- **Practitioner Administered**: this section contains links to commonly used practitioner administered sites.
- **General Information**: this section contains important general information links like Medicaid updates and provider communications.
- **Announcement**: this section displays announcements related to the PAXpress application, such as program modifications and additions of new criteria.

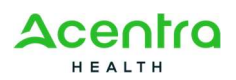

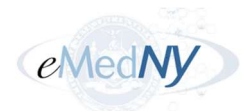

To login to PAXpress:

1. Select Login or New Request.

The Login page opens:

| PAXPRESS <sup>™</sup>                                  |                                                                                                    | - Login |
|--------------------------------------------------------|----------------------------------------------------------------------------------------------------|---------|
| Home New Request                                       |                                                                                                    |         |
| Pharmacy                                               | Login                                                                                                    |         |
| NYRx Pharmacy Programs                                 | To access PAXpress log in with your ePACES account. Information<br>about ePACES can be found <b>HERE</b> |         |
| NYRx Preferred Drug List<br>(Outpatient)               | 8. Username                                                                                              |         |
| NYRx, Medicaid Pharmacy List of<br>Reimbursable Drugs  | S. Password                                                                                              |         |
| eMedNY                                                 | Remember insersome                                                                                       |         |
| NYRx Education and Outreach                            | I have read and I agree to the Medicaid Confidentiality Regulations                                      |         |
| Practitioner Administered                              | Sign In                                                                                                  |         |
| Practitioner Administered Drug<br>Search Tool          |                                                                                                    |         |
| Practitioner Administered Drug<br>Policies and Billing |                                                                                                    |         |
| General Information                                    |                                                                                                    |         |
| Drug Utilization Review Program                        |                                                                                                    |         |
| Important Provider<br>Communications                   |                                                                                                    |         |
| Medicaid Update                                        |                                                                                                    |         |
| PAXpress User Manual                                   |                                                                                                    |         |

Figure 3. Login Page

2. Enter your ePACES User ID in the **Username** field and your password in the **Password** field. Only ePACES User IDs that are attached to a prescribing provider can be used to enter prior authorization requests via PAXpress.

If you need additional help or information regarding ePACES, select the **HERE** link above the login fields.

3. Select the checkbox to indicate adherence to Medicaid confidentiality regulations.

| <b>₽</b> | The Medicaid confidentiality checkbox must be selected before     |
|----------|-------------------------------------------------------------------|
| _        | signing in. PAXpress will retain the username if this checkbox is |
|          | not selected; however, the password must be re-entered.           |
|          | Contact the eMedNY Call Center at 800-343-9000 if you             |
|          | encounter trouble logging into the PAXpress system.               |

4. Select Sign In.

The Search for Client page opens.

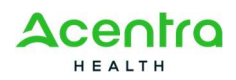

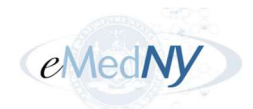

# **Chapter 2 – Searching for Clients**

Prior to submitting a Pharmacy PA or PAD Request, you must first search for the client in PAXpress. The sections below outline the pages you will use when searching for clients. Please refer to them for more page-specific details.

### 2.1 Search for Client Page

The Search for Client page allows you to search the system for existing clients.

| PAXPRESS <sup>™</sup>                                  |                                             | R aabbas ∽                                                                      |
|--------------------------------------------------------|---------------------------------------------|---------------------------------------------------------------------------------|
| Home New Request                                       |                                             |                                                                                 |
| Pharmacy                                               |                                             |                                                                                 |
| NYRx Pharmacy Programs                                 | Search for Client                           | Instructions                                                                    |
| NYRx Preferred Drug List<br>(Outpatient)               | Client ID                                   | Please enter the Medicaid<br>Client Identification<br>Number (CIN), first four  |
| NYRx, Medicaid Pharmacy List of<br>Reimbursable Drugs  | Client Last Name                            | letters of the last name<br>and the client's date of<br>birth and click search. |
| eMedNY                                                 |                                             | You can click the reset                                                         |
| NYRx Education and Outreach                            | Client DOB                                  | button to clear the search<br>fields                                            |
| Practitioner Administered                              |                                             |                                                                                 |
| Practitioner Administered Drug<br>Search Tool          | Reset Search                                |                                                                                 |
| Practitioner Administered Drug<br>Policies and Billing |                                             |                                                                                 |
| General Information                                    |                                             |                                                                                 |
| Drug Utilization Review Program                        | T a 2024 Augustus Haulit. All sinche annund |                                                                                 |
| Income advente Description                             | S 2024 Acentra mealth. All rights reserved. |                                                                                 |

Figure 4. Search for Client Page

All fields marked with an asterisk (\*) are required. If any of the required fields are left blank, fail field validations, or do not match the system information found for the client, error messages display as shown in this example:

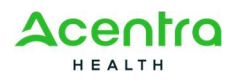

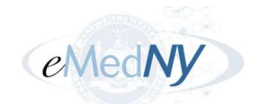

| PAXPRESS <sup>™</sup>                                  |                                                                | 3 errors have occurred                                                          |
|--------------------------------------------------------|----------------------------------------------------------------|---------------------------------------------------------------------------------|
| Home New Request                                       |                                                                | Client ID is required     Client Last Name is required                          |
| Pharmacy                                               |                                                                | <u>Client DOB Required</u>                                                      |
| NYRx Pharmacy Programs                                 | Search for Client                                              | Instructions                                                                    |
| NYRx Preferred Drug List<br>(Outpatient)               | Client ID                                                      | Please enter the Medicaid<br>Client Identification                              |
| NYRx, Medicaid Pharmacy List of<br>Reimbursable Drugs  | Client Last Name                                               | letters of the last name<br>and the client's date of<br>birth and click search. |
| eMedNY                                                 | First 4 characters or full last name if less than 4 characters | You can click the recet                                                         |
| NYRx Education and Outreach                            | Client Last Name is required                                   | button to clear the search<br>fields                                            |
| Practitioner Administered                              | (MM/DD/YYY)                                                    |                                                                                 |
| Practitioner Administered Drug<br>Search Tool          |                                                                |                                                                                 |
| Practitioner Administered Drug<br>Policies and Billing | Reset                                                          |                                                                                 |
| General Information                                    |                                                                |                                                                                 |
| Drug Utilization Review Program                        |                                                                |                                                                                 |

Figure 5. Search for Client Page - Errors

#### 2.1.1 Fields and Buttons

Table 1 lists the fields or buttons on the page and how to complete them.

| Field or Button  | Description                                                                                                    |  |
|------------------|----------------------------------------------------------------------------------------------------|--|
| Client ID        | Enter the Client Identification Number (CIN) found on the client's Medicaid card in the following format: AA12345A (Two alpha + five numeric + one alpha)                                     |  |
| Client Last Name | Enter either the first four alpha characters or the full last name of the client if less than four characters.                                                                                |  |
| Client DOB       | Enter the date of birth of the client in MM/DD/YYYY format or select a specific date from the date selection picker. A drop-down list for the month and year will be available for selection. |  |
| Reset            | This button clears all previously entered search criteria.                                                                                                    |  |
| Search           | Once selected, the system validates the search criteria and determines if there is a matching client in the system.                                                                           |  |

Table 1. Fields and Buttons – Search for Client Page

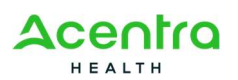

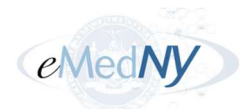

### 2.2 Client Search Results

A valid client must be found in order to create a PA. Errors will display if any of the required fields are entered incorrectly.

If the client is found, you will see the returned search record with the client's name, CIN, date of birth, and gender, along with the PA request buttons:

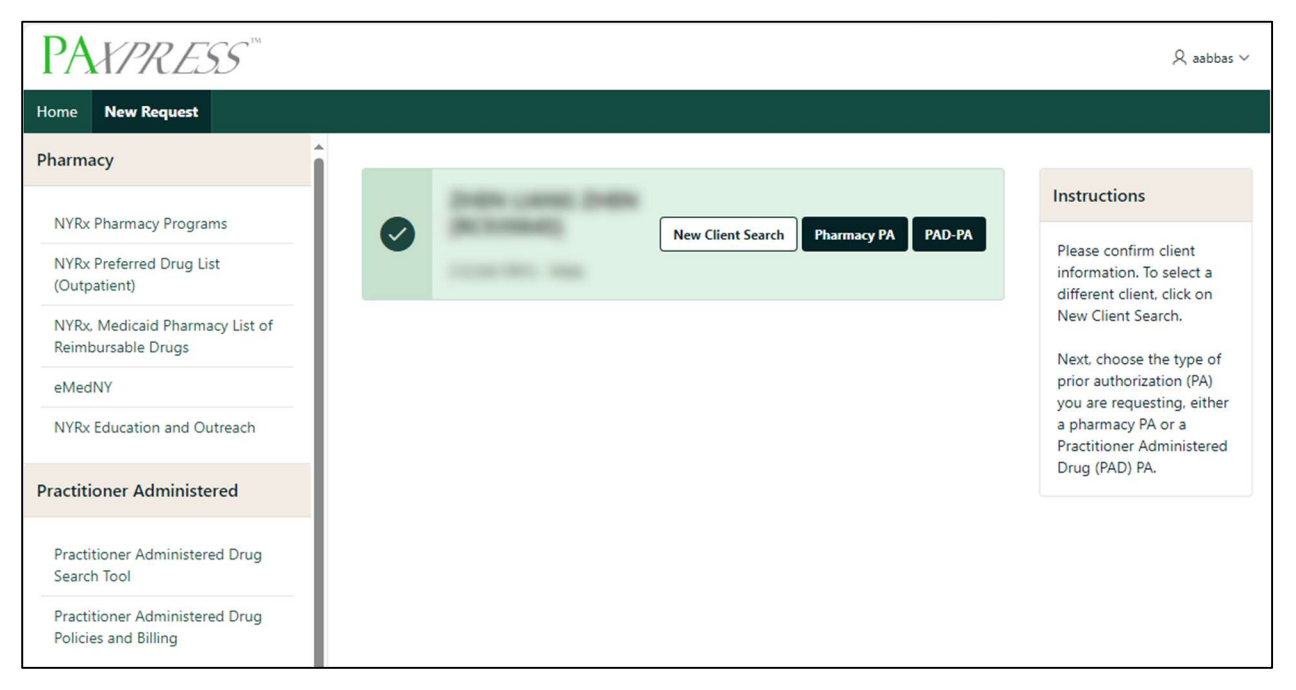

Figure 6. Returned Client Record

If a client has existing PAD PAs with a current status of "Approved", you will see them listed below the client details, as shown in Figure 7. Please note that this table only includes PAD PAs obtained via PAXpress.

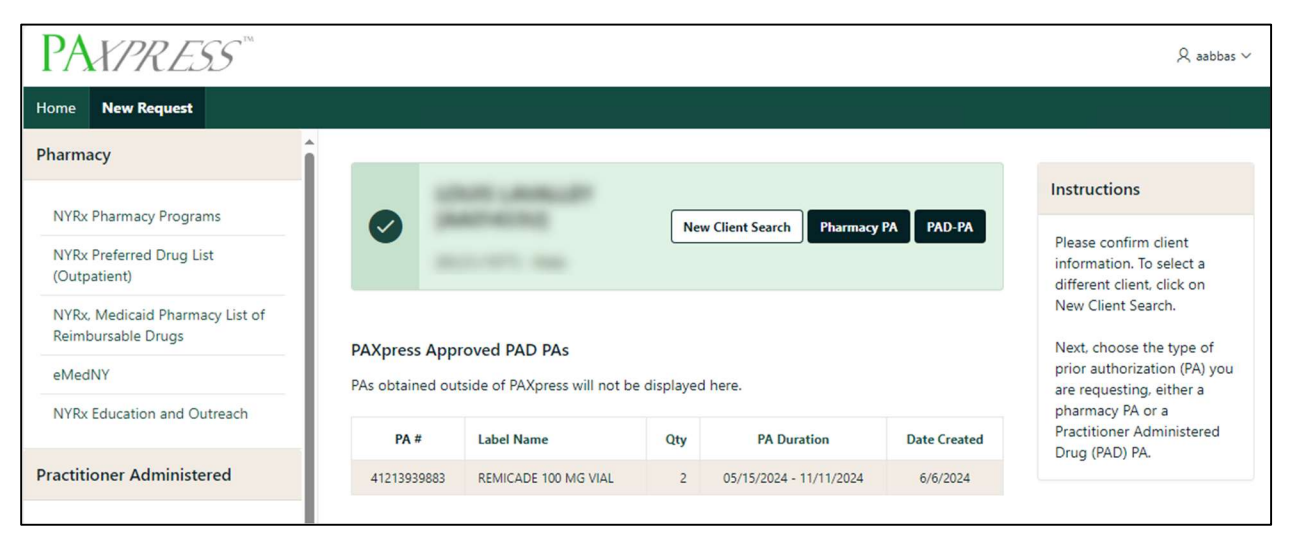

Figure 7. PAXpress Approved PAD PAs

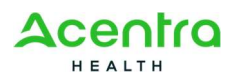

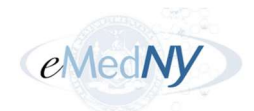

If the system does not find a match, you will receive a "Client Not Found" error:

| PAXPRESS <sup>™</sup>                                                 |                                      |                             |                                                                                  |
|-----------------------------------------------------------------------|--------------------------------------|-----------------------------|----------------------------------------------------------------------------------|
| Home New Request                                                      |                                      |                             |                                                                                  |
| Pharmacy                                                              |                                      |                             |                                                                                  |
| NYRx Pharmacy Programs                                                | Client Not Found                     |                             | Instructions                                                                     |
| NYRx Preferred Drug List                                              | Please check the entered data a      | and try again.              | Please enter the Medicaid                                                        |
| (Outpatient)<br>NYRx, Medicaid Pharmacy List of<br>Reimbursable Drugs | Search for Client                    |                             | Number (CIN), first four<br>letters of the last name<br>and the client's date of |
| eMedNY                                                                | Client ID                            |                             | You can click the reset                                                          |
| NYRx Education and Outreach                                           | Client Last Name                     |                             | button to clear the search<br>fields                                             |
| Practitioner Administered                                             | First 4 characters or full last name | e if less than 4 characters |                                                                                  |
| Practitioner Administered Drug<br>Search Tool                         | Client DOB<br>(MM/DD/YYYY)           | Ĩ                           |                                                                                  |
| Practitioner Administered Drug<br>Policies and Billing                |                                      | Reset                       |                                                                                  |

Figure 8. Client Not Found Error

#### 2.2.1 Fields and Buttons

Table 2 lists the fields or buttons on the page and how to complete them.

| Field or Button   | Description                                                                                             |  |  |
|-------------------|----------------------------------------------------------------------------------------------------|--|--|
| New Client Search | This button returns you to the <b>PA Request Client Information</b> page so you can start a new search. |  |  |
| Pharmacy PA       | This button opens the <b>Pharmacy PA Request</b> page.                                                  |  |  |
| PAD-PA            | This button opens the <b>PA Details</b> section for a Physician Administered Drug (PAD) Request.        |  |  |

Table 2. Fields and Buttons – Client Search Results

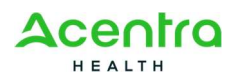

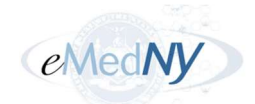

# **Chapter 3 – Creating a Pharmacy PA Request**

Pharmacy PAs are created for medications covered under the pharmacy benefit and are processed by a Medicaid-enrolled pharmacy.

To start a new Pharmacy PA Request:

1. Select **New Request** at the top of the home page.

The Search for Client page opens.

- 2. Complete the required fields and select **Search** to search for an existing client. Refer to *Chapter 2 Searching for Clients* for more information if needed.
- 3. When the existing client is found, select **Pharmacy PA**.

The Pharmacy PA Request page opens.

4. Complete the required fields about the prescription. When finished, select **Request PA**.

You will see the PA Request dialog confirming the information you entered is correct.

5. After reviewing the details, select **Confirm** in the dialog.

The request is submitted, and you will see an approval or denial.

The sections below outline the pages you will use during the Pharmacy PA Request process. Please refer to them for more page-specific details.

### 3.1 Pharmacy PA Request

After PAXpress successfully validates the entered client information, select **Pharmacy PA**. The **Pharmacy PA Request** page displays:

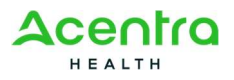

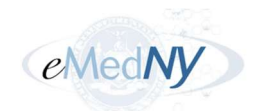

| PAXPRESS <sup>™</sup>                                  |                                                                                                    |                                                                    |                                                               | R aabbas ∨                                                                  |
|--------------------------------------------------------|----------------------------------------------------------------------------------------------------|--------------------------------------------------------------------|---------------------------------------------------------------|-----------------------------------------------------------------------------|
| Home New Request                                       |                                                                                                    |                                                                    |                                                               |                                                                             |
| Pharmacy                                               |                                                                                                    |                                                                    |                                                               |                                                                             |
| NYRx Pharmacy Programs                                 | Pharmacy PA Request                                                                                                    |                                                                    |                                                               | Instructions                                                                |
| NYRx Preferred Drug List<br>(Outpatient)               |                                                                                                    |                                                                    | New Client Search                                             | Please enter all of the<br>information needed to<br>submit a PA Request and |
| NYRx, Medicaid Pharmacy List of<br>Reimbursable Drugs  | 100000000000000000000000000000000000000                                                                                                    |                                                                    |                                                               | click Request PA button.                                                    |
| eMedNY                                                 | ,                                                                                                    |                                                                    |                                                               | clear out all of the fields                                                 |
| NYRx Education and Outreach                            | Prescriber                                                                                                    | ~                                                                  |                                                               | If you would like to start<br>over and search for a new                     |
| Practitioner Administered                              | Drug                                                                                                    | ~                                                                  |                                                               | client then click the New<br>Search button                                  |
| Practitioner Administered Drug<br>Search Tool          | Please select a drug to view additional alternatives                                                                                                    |                                                                    |                                                               |                                                                             |
| Practitioner Administered Drug<br>Policies and Billing | Instructions for units of use products (inhalers, topicals,<br>injectables, etc.)                                                                                                    |                                                                    |                                                               |                                                                             |
| General Information                                    | <ul> <li>Please enter the appropriate package size (or mult</li> <li>Please calculate the proper days supply based on o</li> <li>Incorrect information in the Quantity or Days Supp</li> </ul> | iples of) in the Qu<br>quantity per fill ar<br>ply fields may lead | uantity field.<br>nd directions for use.<br>d to denial of PA |                                                                             |
| Drug Utilization Review Program                        | Days Supply (Single Fill)                                                                                                    |                                                                    |                                                               |                                                                             |
| Important Provider<br>Communications                   | Park                                                                                                    |                                                                    | Paget Page PA                                                 |                                                                             |
| Medicaid Update                                        | Datk                                                                                                    |                                                                    | Request PA                                                    |                                                                             |

Figure 9. Pharmacy PA Request Page

All fields marked with an asterisk (\*) must be populated or an error will occur.

#### 3.1.1 Fields and Buttons

Table 3 lists the fields or buttons on the page and how to complete them.

| Field or Button   | Description                                                                                                    |
|-------------------|----------------------------------------------------------------------------------------------------|
| New Client Search | Selecting this button initiates a new client search.                                                                                                    |
| Prescriber        | This drop-down list displays all prescribers associated to the logged in user. List entries are displayed in the following format: Prescriber Full Name [Prescriber NPI]. |
|                   | Select the arrow to view the drop-down list and use the up and down arrow keys to navigate. Then, select the appropriate prescriber.                                      |
|                   | <b>Note:</b> If the desired prescriber is not found, enroll the prescriber in ePACES with the ETIN that is currently enrolled with the User ID.                           |
| Drug              | This drop-down list displays a list of drug names in alphabetical order.<br>Select the arrow to view the drop-down list. Type at least the first three                    |

| Table 3 | 3. Fields | and Butto | ns – Phar | macv PA | Request | Page |
|---------|-----------|-----------|-----------|---------|---------|------|
|         |           |           |           |         |         |      |

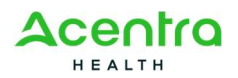

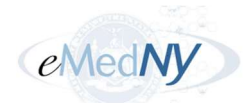

| Field or Button                 | Description                                                                                                    |
|---------------------------------|----------------------------------------------------------------------------------------------------|
|                                 | characters of the drug name. For example, typing "oxy" in the search field<br>generates a list of drug names that begin with "oxy." Select the<br>appropriate drug from the list.                                                                                                    |
|                                 | If applicable, the <b>Therapeutic Equivalent Drugs</b> list will be populated<br>with a list of all associated Label Names for the Generic Code Number(s)<br>of the Label Name entered in the <b>Drug</b> field. You have the option to select<br>one of the values in the <b>Therapeutic Equivalent Drugs</b> list, which will<br>replace the value of the previously selected Label Name in the <b>Drug</b> field.                           |
| Therapeutic Equivalent<br>Drugs | This drop-down list displays only when applicable to the Drug you select.<br>This list will be populated with all associated Label Names for the Generic<br>Code Number(s) of the Label Name entered in the <b>Drug</b> field. You have<br>the option to select one of the values from the <b>Therapeutic Equivalent</b><br><b>Drugs</b> list, which will replace the value of the previously selected Label<br>Name in the <b>Drug</b> field. |
| Quantity (Single Fill)          | Enter the quantity requested for a single fill.(emedny.org/info/formfile.aspx)                                                                                                    |
| Days Supply (Single<br>Fill)    | Enter the number of days' supply requested for a single fill. Be sure you calculate the correct number of days based on the <b>Quantity</b> you enter.                                                                                                    |
| Back                            | Selecting this button returns you to the <b>Client Search Results</b> page.                                                                                                    |
| Reset                           | Selecting this button clears all previously entered information on the page.<br>The client information is still retained by the application.                                                                                                    |
| Request PA                      | Once all required fields have been completed, select this button.                                                                                                    |

### 3.2 PA Request Dialog

Once you enter and request the Pharmacy PA, a dialog message displays for you to confirm the information entered is correct:

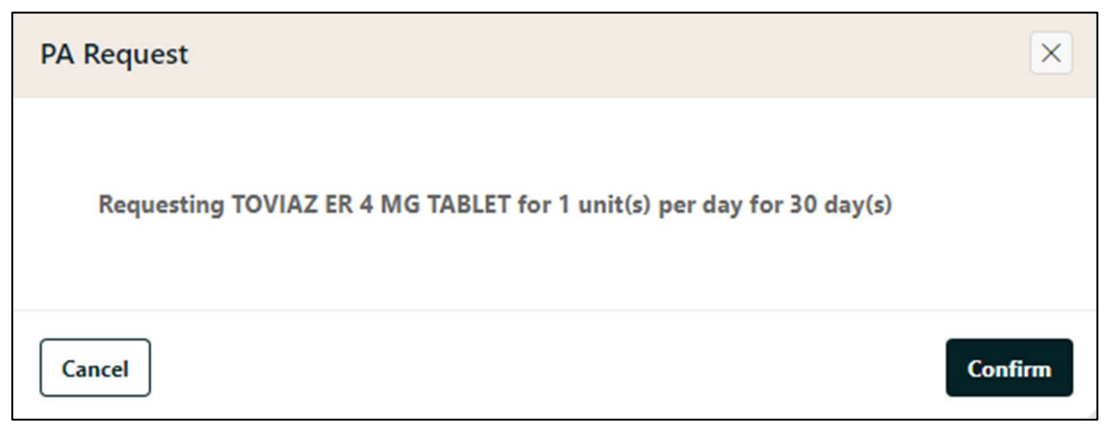

Figure 10. PA Request Dialog – Cancel or Confirm

Select **Cancel** or **Confirm** accordingly.

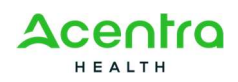

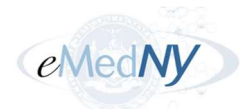

If you do not enter the required information and try to submit the request, you will receive an error:

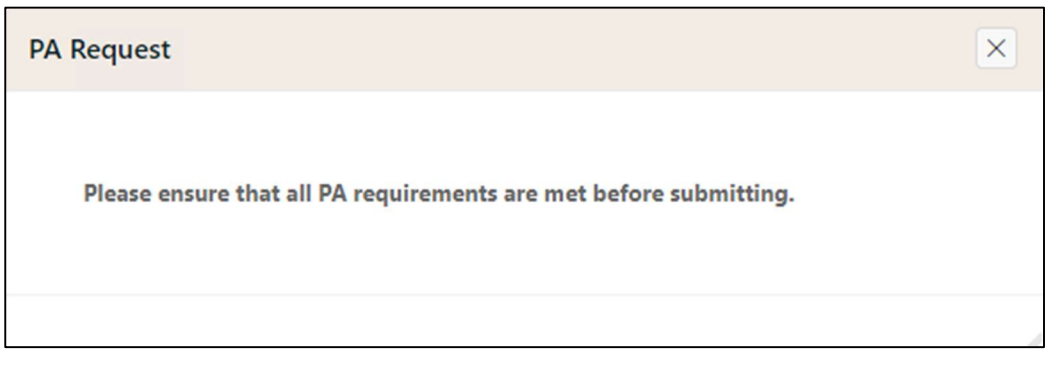

Figure 11. PA Request Dialog – Failed Validation

Close the **PA Request** dialog and ensure you have entered all the required fields.

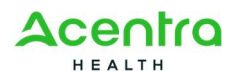

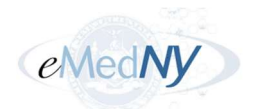

# **Chapter 4 – Creating a PAD Request**

A PAD PA is created for medications covered under the medical benefit and administered by a practitioner.

To start a new PAD Request:

1. Select **New Request** at the top of the home page.

The Search for Client page opens.

- 2. Complete the required fields and select **Search** to search for an existing client. Refer to *Chapter 2 Searching for Clients* for more information if needed.
- 3. When the existing client is found, select PAD-PA.

The Practitioner Administered Drug (PAD) PA Request page opens.

4. Complete the required fields about the prescription. When finished, select **Request PA**.

You will see the **PA Request** dialog confirming the information you entered is correct.

5. After reviewing the details, select **Confirm** in the dialog.

The request is submitted, and you will see an approval or denial.

### 4.1 PAD PA Request Page

After PAXpress successfully validates the entered client information, select **PAD-PA**. The **Practitioner Administered Drug (PAD) PA Request** page displays:

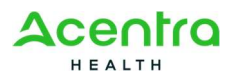

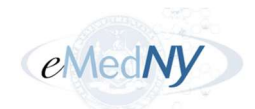

| PAXPRESS <sup>™</sup>                                  |                                                                                                    | R aabbas ∨                                                                   |
|--------------------------------------------------------|----------------------------------------------------------------------------------------------------|------------------------------------------------------------------------------|
| Home New Request                                       |                                                                                                    |                                                                              |
| Pharmacy                                               |                                                                                                    |                                                                              |
| NYRx Pharmacy Programs                                 | Practitioner Administered Drug (PAD) PA Request                                                                                                    | Instructions                                                                 |
| NYRx Preferred Drug List<br>(Outpatient)               | New Client Search                                                                                                    | Please enter all of the<br>information needed to<br>submit a PAD Request and |
| NYRx, Medicaid Pharmacy List of<br>Reimbursable Drugs  |                                                                                                    | click Request PA button.                                                     |
| eMedNY                                                 | ,                                                                                                    | clear out all of the fields                                                  |
| NYRx Education and Outreach                            | Prescriber 🗸                                                                                                    | If you would like to start<br>over and search for a new                      |
| Practitioner Administered                              | Drug                                                                                                    | client then click the New<br>Search button                                   |
| Practitioner Administered Drug<br>Search Tool          | Quantity (Single Fill)                                                                                                    |                                                                              |
| Practitioner Administered Drug<br>Policies and Billing | Instructions for units of use products (inhalers, topicals, injectables,<br>etc.)  Please enter the appropriate package size (or multiples of) in the Quantity field.  Please calculate the proper days supply based on quantity per fill and directions for use |                                                                              |
| General Information                                    | Incorrect information in the Quantity or Days Supply fields may lead to denial of PA                                                                                                    |                                                                              |
| Drug Utilization Review Program                        | Days Supply (Single Fill)                                                                                                    |                                                                              |
| Important Provider<br>Communications                   | Date of PA Request                                                                                                    |                                                                              |
| Medicaid Update                                        |                                                                                                    |                                                                              |
| PAXpress User Manual                                   | Back Request PA                                                                                                    |                                                                              |

Figure 12. PAD PA Request Page

#### 4.1.1 Fields and Buttons

Table 3 lists the fields or buttons on the page and how to complete them.

| Field or Button   | Description                                                                                                    |
|-------------------|----------------------------------------------------------------------------------------------------|
| New Client Search | Selecting this button initiates a new client search.                                                                                                    |
| Prescriber        | This drop-down list displays all prescribers associated to the logged in user. List entries are displayed in the following format: Prescriber Full Name [Prescriber NPI].                                                            |
|                   | Select the arrow to view the drop-down list and use the up and down arrow keys to navigate. Then, select the appropriate prescriber.                                                                                                 |
|                   | <b>Note:</b> If the desired prescriber is not found, enroll the prescriber in ePACES with the ETIN that is currently enrolled with the User ID.                                                                                      |
| Drug              | This drop-down list displays a list of drug names in alphabetical order.<br>Select the arrow to view the drop-down list. Type at least the first three<br>characters of the drug name. For example, typing "oxy" in the search field |

Table 4. Fields and Buttons – PAD PA Request Page

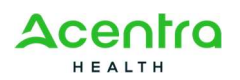

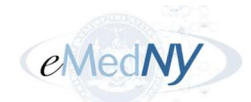

| Field or Button                 | Description                                                                                                    |
|---------------------------------|----------------------------------------------------------------------------------------------------|
|                                 | generates a list of drug names that begin with "oxy." Select the appropriate drug from the list.                                                                                                    |
|                                 | After selecting the drug, you will see additional view-only fields: <b>Drug Strength</b> and <b>Package Size and Billing Unit Type</b> .                                                                                                    |
|                                 | If applicable, the <b>Therapeutic Equivalent Drugs</b> list will be populated<br>with a list of all associated Label Names for the Generic Code Number(s)<br>of the Label Name entered in the <b>Drug</b> field. You have the option to select<br>one of the values in the <b>Therapeutic Equivalent Drugs</b> list, which will<br>replace the value of the previously selected Label Name in the <b>Drug</b> field. |
| Therapeutic Equivalent<br>Drugs | This drop-down list displays only when applicable to the drug you select.<br>This list will be populated with all associated Label Names for the Generic<br>Code Number(s) of the Label Name entered in the <b>Drug</b> field. You have<br>the option to select one of the values from the <b>Therapeutic Equivalent</b><br><b>Drugs</b> list, which will replace the drug you selected in the <b>Drug</b> field.    |
| Quantity (Single Fill)          | Enter the quantity requested per single administration. For additional information please visit the Practitioner Administered Drug Seach Tool ( <u>https://www.emedny.org/info/pad/</u> )                                                                                                    |
| Days Supply (Single<br>Fill)    | Enter the number of days' supply requested for a single fill.                                                                                                    |
| Date of PA Request              | Enter the date of the PA request. This cannot be a future date.                                                                                                    |
| Back                            | Selecting this button returns you to the <b>Client Search Results</b> page.                                                                                                    |
| Reset                           | Selecting this button clears all previously entered information on the page.<br>The client information is still retained by the application.                                                                                                    |
| Request PA                      | Once all required fields have been completed, select this button.                                                                                                    |

# 4.2 PA Request Dialog

Refer to section 3.2 for details.

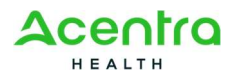

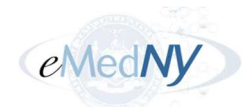

# **Chapter 5 – PA Creation Results**

PAXpress performs a validation check to ensure the requested drug requires a prior authorization. There are four possible outcomes, detailed in the sections below:

- Request Approved PA was required but all required criteria was found in member's medical claim history
- Existing Open PA
- PA Not Required
- Request Not Approved PA is required but required criteria is not found in member's medical claim history

In addition, new PAs for the current client may be requested from any of the four results using the **New Request for Client** button that appears in the client information box. PAXpress will return to the **Client Search Results** (see Section 2.2) with the current client's information already populated.

The results displays the following details:

- Drug
- Total PA quantity approved
- Service dates
- Quantity (single fill)
- Result (approval or denial)
- A response message related to the result type
- PA number
- PA start date and end date
- Rejection reason(s) (for denied, duplicate, and non-required PAs only)

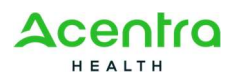

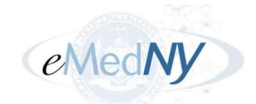

### **5.1 Approved PA Results**

If the prior authorization request is approved, you will receive an approval message in the **Results** section:

|                                         |                                                       | New Client Search                     | New Request for Client |
|-----------------------------------------|-------------------------------------------------------|---------------------------------------|------------------------|
| Results                                 |                                                       |                                       |                        |
| TOVIAZ ER 4 MG TA<br>Service Dates from | BLET for 180.000<br>09/23/2024 thro                   | ) unit(s).<br>ugh 03/22/2025.         |                        |
| Quantity (Sing                          | Drug TOVIAZ E<br>Ile Fill) 30.000<br>Result Request A | R 4 MG TABLET<br>Approved - Certified |                        |
| The drug being re                       | equested has bee                                      | n approved.                           |                        |
| Approved PA info<br>recognized at tim   | ormation will be e<br>le of claim submi               | electronically attached to<br>ssion.  | o the members file and |
|                                         |                                                       |                                       |                        |
| PA N                                    | umber 21213939                                        | 940                                   |                        |

Figure 13. Results – Approved Pharmacy PA Request

For an approved Pharmacy PA, the Prescriber may advise clients that the drug has been approved for fill at a Medicaid-enrolled pharmacy of their choice.

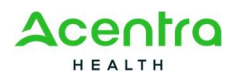

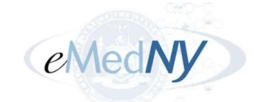

| 9                         |                                 | New Client Search New Request for C      | lient |
|---------------------------|---------------------------------|------------------------------------------|-------|
| esults                    |                                 |                                          |       |
| AVSOLA 100 MG VIAL for 2  | 24.000 unit(s).                 |                                          |       |
| Service Dates from 11/15/ | 2024 through 05/14/2025.        |                                          |       |
| Drug                      | AVSOLA 100 MG VIAL              |                                          |       |
| Quantity (Single Fill)    | 4.000                           |                                          |       |
| Result                    | Request Approved - Certified    |                                          |       |
| The drug being requeste   | d has been approved.            |                                          |       |
|                           |                                 |                                          |       |
| Approved PA informatio    | n will be electronically attach | ed to the members file and recognized at |       |
| time of claim submissior  | <b>L</b>                        |                                          |       |
| PA Number                 | 31213940023                     |                                          |       |
| DA CHILL DI LL            | 11/15/2024                      |                                          |       |
| PA Start Date             |                                 |                                          |       |

Figure 14. Results – Approved PAD PA Request

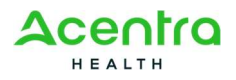

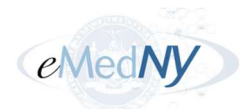

## 5.2 Existing Open PA

If the prior authorization request already exists or is a duplicate PA for the drug being requested for the client, the **Rejection Reason(s)** in the **Results** section will show "Existing open PA":

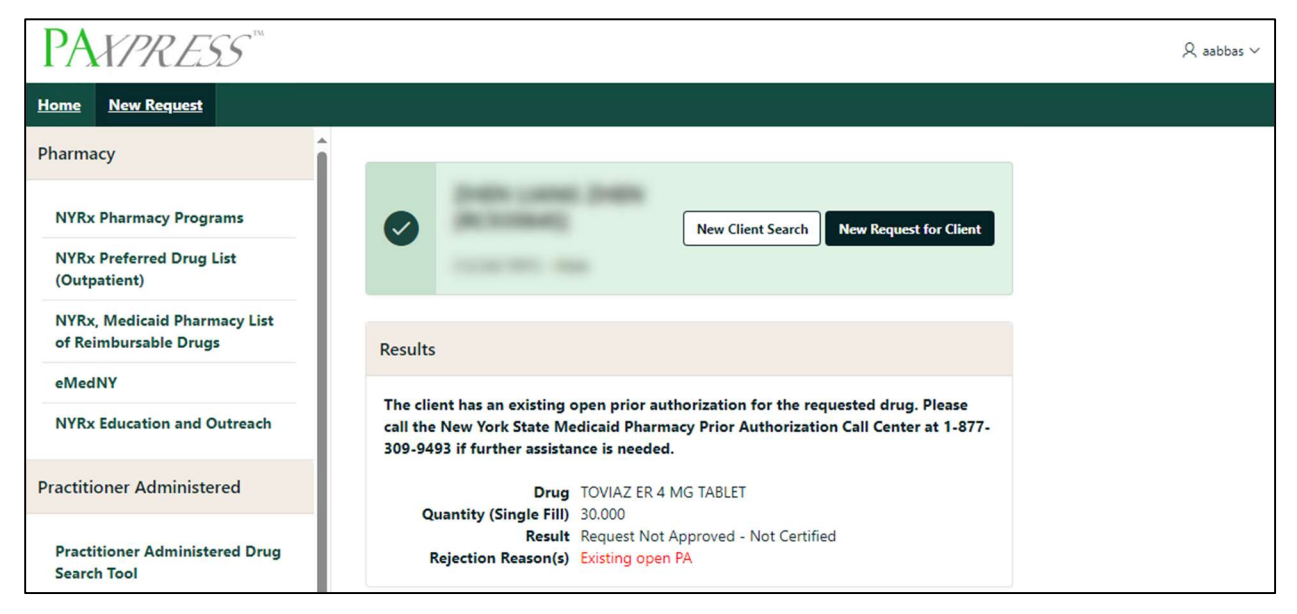

Figure 15. Results – Existing Open PA

## 5.3 PA Not Required

If the drug does not require a prior authorization, the **Rejection Reason(s)** in the **Results** section will show "Drug does not require a prior authorization." You will also see a link to the New York State Medicaid Pharmacy Prior Authorization Program if you need any additional information or assistance.

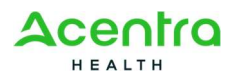

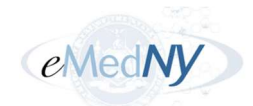

| PAXPRESS <sup>™</sup>                                              |                                                                                                    |
|--------------------------------------------------------------------|----------------------------------------------------------------------------------------------------|
| Home New Request                                                   |                                                                                                    |
| Pharmacy                                                           |                                                                                                    |
| NYRx Pharmacy Programs<br>NYRx Preferred Drug List<br>(Outpatient) | New Client Search New Request for Client                                                                                                    |
| NYRx, Medicaid Pharmacy List of<br>Reimbursable Drugs              | Results                                                                                                    |
| eMedNY                                                             |                                                                                                    |
| NYRx Education and Outreach                                        | additional information is required, please refer to the New York State Medicaid<br>Pharmacy Prior Authorization Program at <u>https://newyork.fhsc.com/</u> |
| Practitioner Administered                                          | Drug LISINOPRIL 20 MG TABLET                                                                                                    |
| Practitioner Administered Drug<br>Search Tool                      | Result Request Not Required<br>Rejection Reason(s) Drug does not require a prior authorization.                                                             |

Figure 16. Results – PA Not Required

### 5.4 Request Not Approved – Not Certified

If the prior authorization request is denied, the **Rejection Reason(s)** in the **Results** section will show the reasons and failure codes like in the example in Figure 17. You will also see a message providing additional resources for assistance like the link to the NYRx Preferred Drug List and a phone number for the call center.

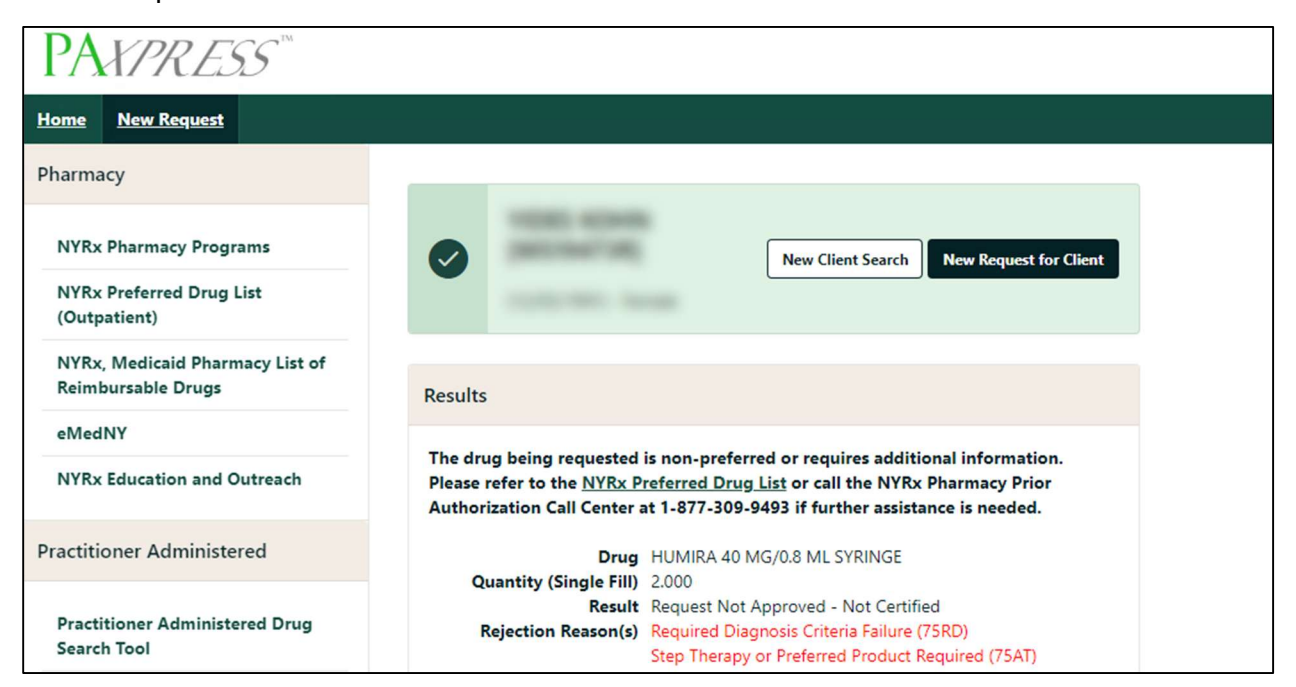

Figure 17. Results - Request Not Approved - Not Certified

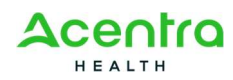

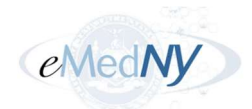

When a Pharmacy PA request is denied, users can modify the submitted request by selecting **Modify Request for Client**.

### 5.4.1 Modify Request

The **Modify Request for Client** button will only display if the Pharmacy PA request was denied with any one of the following rejection codes, or if any one of the following rejection codes is used in conjunction with other rejection codes:

- 75UD Units Per Day or Days Supply Criteria Failure
- 75MQ Maximum Quantity Criteria Failure
- 75MD Duration Criteria Failure
- 75UF Units Per Fill or Units Per 30 Days Criteria Failure

The **Modify Request for Client** button will not display for other rejection reasons such as "Step Therapy Or Preferred Product Required (75AT)" or "Units Per Day Alt2 – use higher strength (75A2)."

If the request can be modified, as shown in the example in <>, select **Modify Request for Client**.

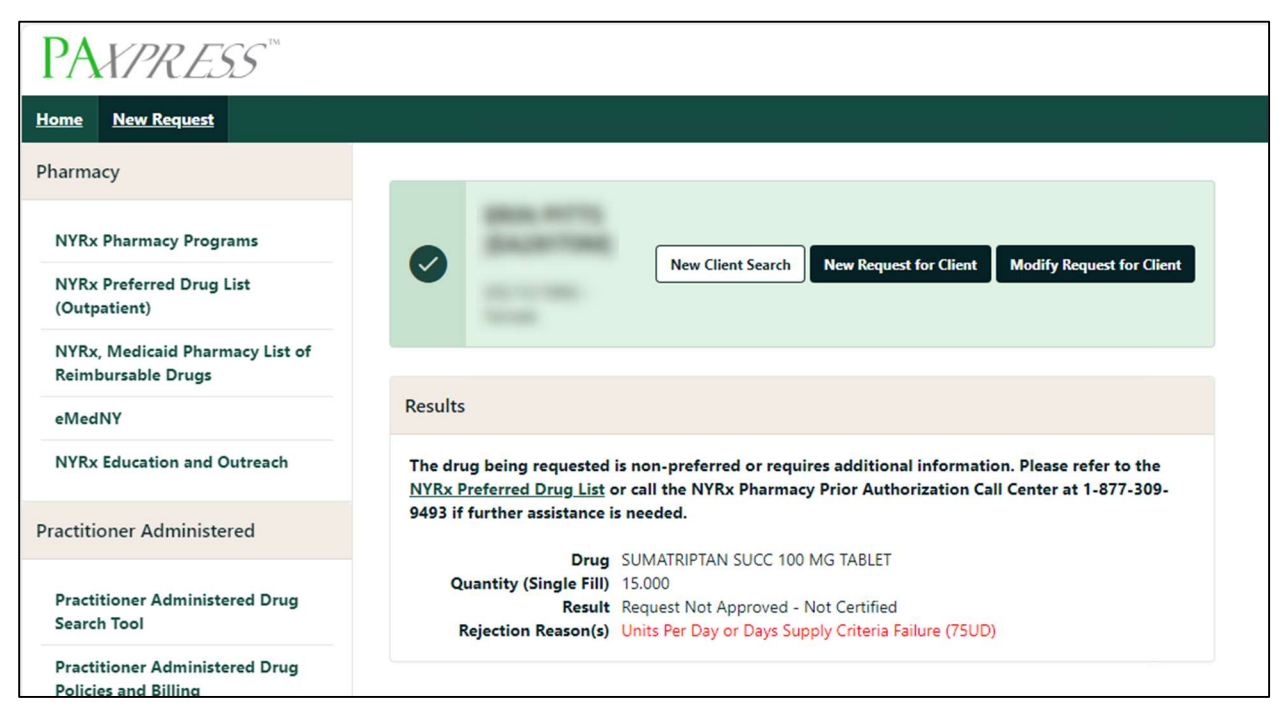

Figure 18. Results – Modify Pharmacy PA Request for Client

Selecting **Modify Request for Client** takes you back to the request page where you can update the details and resubmit.

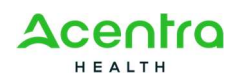

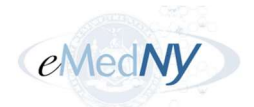

# **Chapter 6 – Acronyms**

This section provides definitions for document-specific acronyms in the following format: Entries will be listed in alphabetical order, and items beginning with numbers will come first.

| Acronym | Definition                                                     |
|---------|----------------------------------------------------------------|
| CIN     | Client Identification Number                                   |
| DOB     | Date of Birth                                                  |
| DOH     | Department of Health                                           |
| ePACES  | Electronic Provider Assisted Claim Entry System                |
| ePHI    | Electronic Protected Health Information                        |
| ETIN    | Electronic Transmitter Identification Number                   |
| HIPAA   | Health Insurance Portability and Accountability Act            |
| HITECH  | Health Information Technology for Economic and Clinical Health |
| ID      | Identification                                                 |
| NPI     | National Provider Identifier                                   |
| NYS     | New York State                                                 |
| OS      | Operating System                                               |
| PA      | Prior Authorization                                            |
| PAD     | Practitioner Administered Drug                                 |

#### Table 5. Acronyms

# Appendix A – HIPAA Security and Privacy

Health Insurance Portability and Accountability Act of 1996 (HIPAA) is a federal law that protects health insurance coverage for workers and their families when they change or lose employment. It includes the Privacy Rule (enacted April 14, 2003), which establishes regulations for the use and disclosure of Protected Health Information (PHI), the Security Rule (enacted April 25, 2005), which addresses electronic PHI (ePHI) and establishes the requirements to protect the confidentiality, integrity and availability of PHI created, maintained and transmitted in electronic format, and Health Information Technology for Economic and Clinical Health Act of 2009 (HITECH) which strengthens the HIPAA regulations. HIPAA is intended to:

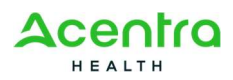

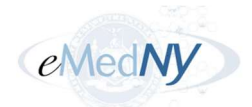

- Provide better access to health insurance.
- Limit fraud and abuse.
- Reduce the administrative costs of providing health care.
- Standardize the content and format of electronic health care transactions and promote their use.
- Ensure privacy and security of paper and electronic PHI.

Under HIPAA, users are to:

- Utilize unique user id and passwords for each user.
- Share PHI with co-workers who have a "need to know" and the appropriate access.
- Discuss PHI in private areas, not in public areas or in telephone conversations that can be easily overheard by others.
- Keep and protect written and electronic health information from the eyes of others who do not need the information in order to perform their assigned jobs.
- Make sure that casual visitors cannot wander into areas in which clinical or billing information is kept.
- Know when a person's PHI can be shared without the person's permission, and when written or oral permission is required.
- Ensure that all policies or procedures for safeguarding the confidentiality of PHI or other sensitive material are followed.
- Investigate and report to the Compliance Officer or designee any incident where the acquisition, access, use or disclosure of PHI is in a manner not permitted or which compromises the security or privacy of PHI.
- Properly dispose of printed and electronic protected health information.
- Access PHI on company owned equipment in secured locations and not in public settings such as the mall or libraries.

PAXpress users are responsible for the preservation, privacy, and security of data in their possession. While using the application, the user has access to data that contains PHI and must be guarded and disposed of appropriately if downloaded by the user. As covered entities (or vendors operating on behalf of a covered entity), any inappropriate use or disclosure of PHI must be handled as prescribed in the above mentioned federal regulations.

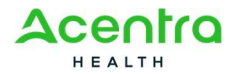

P

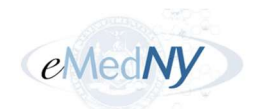

# Appendix B – Version History

| Version | Date      | Description                    |
|---------|-----------|--------------------------------|
| v1.0    | 9/25/2024 | Initial rebranded publication. |

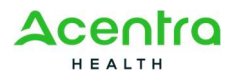